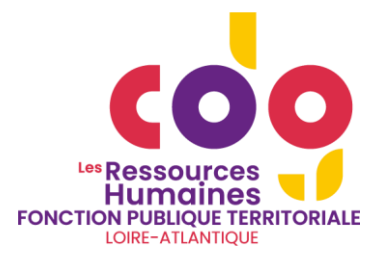

## MEDTRA

## **Portail Médecine Collectivité Gestion du portail**

Documentation concernant la gestion du portail médecine niveau gestionnaires RH des collectivités

Gestion des postes, des agents, des visites

Centre de Gestion de la Fonction publique territoriale de Loire-Atlantique

## Table des matières

| 1.       | Proc                                      | édure de première connexion                                                                                                    | . 2                        |
|----------|-------------------------------------------|----------------------------------------------------------------------------------------------------|----------------------------|
|          | 1.1.<br>1.2.<br>1.3.                      | Ouverture du portail<br>Première connexion<br>Première connexion : pour les collectivités ne gérant pas ses visites médicales                   | . 2<br>. 2<br>. 9          |
| 2.<br>3. | Page<br>Gest                              | e d'accueil<br>ion de mon compte collectivité                                                                                                   | 11<br>12                   |
|          | 1.4.                                      | Mon compte                                                                                                    | 12                         |
|          | 1.4.1<br>1.4.2<br>1.4.3                   | Mes coordonnées<br>Gérer mes postes<br>Contacter mon centre médical                                                                             | 12<br>13<br>15             |
| 4.       | Gest                                      | ion des documents du portail                                                                                                    | 16                         |
|          | 1.5.                                      | Mon espace documentaire                                                                                                    | 16                         |
|          | 1.5.1                                     | . Mes documents                                                                                                    | 16                         |
| 5.       | Gest                                      | ion des agents                                                                                                    | 18                         |
|          | 1.6.                                      | Mes agents                                                                                                    | 18                         |
|          | 1.6.1<br>1.6.2<br>1.6.3<br>1.6.4<br>1.6.5 | <ul> <li>Liste de mes agents</li> <li>Ajouter un nouvel agent</li> <li>Consultations</li> <li>Effectifs</li> <li>Importer mes agents</li> </ul> | 18<br>21<br>22<br>24<br>24 |
| 6.       | Gest                                      | ion des consultations                                                                                                    | 25                         |
|          | 1.7.                                      | Mon planning                                                                                                    | 25                         |
|          | 1.7.1                                     | . Visualiser les consultations                                                                                                    | 25                         |
| 7.       | Sect                                      | ion de réponses                                                                                                    | 29                         |
|          | 1.8.                                      | F.A.Q                                                                                                    | 29                         |
| 8.       | Tuto                                      | riels                                                                                                    | 29                         |
|          | 1.9.<br>1.10.<br>1.11.                    | Tutoriels vidéos<br>Mode Opératoire<br>Webinaire                                                                                                | 29<br>29<br>29             |

### 1. Procédure de première connexion

### **1.1.** Ouverture du portail

Pour vous connecter au portail médecine du Centre de gestion Loire-Atlantique, veuillez cliquer sur l'adresse suivante : <u>https://pst-cdg44.medtra.fr/</u>

#### **1.2.** Première connexion

| Le portail s'affiche           |                                                               |   |
|--------------------------------|---------------------------------------------------------------|---|
|                                | Portail Médecine Collectivité CDG44                           | ÷ |
| (00)                           | ACCUEIL                                                       |   |
| FONCTION PUBLIQUE TERRITORIALE | Bienvenue sur le portail médecine                             |   |
| Connexion                      | Veuillez cliquer sur le bouton Connexion pour vous identifier |   |
|                                | Connexion                                                     |   |

Veuillez cliquer sur Connexion, la page suivante s'affiche

| CO AXESS<br>Digital & Business Experts                        |
|---------------------------------------------------------------|
| Connexion à votre espace                                      |
| Adresse e-mail *                                              |
| Valider                                                       |
| Nouvel utilisateur ou adresse<br>e-mail oubliée ?             |
| Se connecter avec son code adhérent                           |
| Axess Solutions Santé © 2024   All Rights Reserved   v. 2.1.3 |

Pour votre première connexion, il faut rattacher l'adresse mail du ou des gestionnaires des visites médicales à votre collectivité. Pour cela, veuillez cliquer sur **Se connecter avec son code adhérent** 

Nouvel utilisateur ou adresse e-mail oubliée ?

Se connecter avec son code adhérent

La page suivante s'ouvre.

En reprenant les courriers fournis, veuillez noter le *code adhérent* ainsi que le *numéro télédéclarant*. Puis valider, en cliquant sur le bouton *Valider*.

| C AXESS<br>Digital & Business Experts                                |
|----------------------------------------------------------------------|
| Connexion à votre espace                                             |
| Code adhérent *                                                      |
| III 442: -                                                           |
|                                                                      |
| N° télédéclarant *                                                   |
| 022 <sup>-</sup> ,5167     3                                         |
|                                                                      |
| Valider                                                              |
|                                                                      |
| Se connecter avec son adresse e-mail                                 |
| Code adhérent et/ou n°<br>télédéclarant perdus ?<br>Contactez-nous : |

La page suivante s'ouvre,

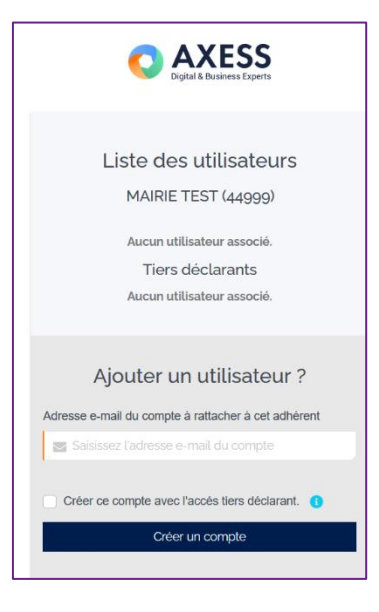

Pour votre première connexion, il n'y a pas de compte associé. Il suffit de renseigner une adresse mail pour ajouter un compte. Cette adresse e-mail sera un identifiant pour les prochaines connexions. Vous pouvez en ajouter une ou plusieurs selon votre fonctionnement.

#### Une fois l'adresse mail renseignée, cliquez sur Créer un compte

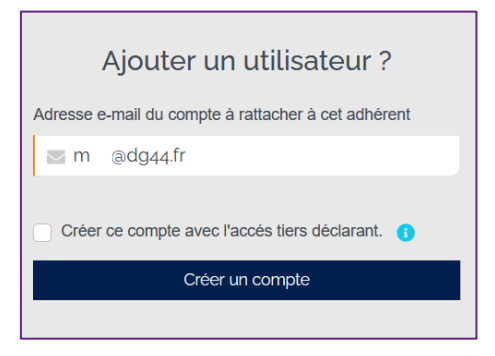

La page suivante s'affiche, il suffit de renseigner les champs obligatoires.

|                    | Créer votre compte                  |
|--------------------|-------------------------------------|
|                    |                                     |
| lom*               |                                     |
| 🚊 TES              | т                                   |
| Prénom*            |                                     |
| 🔔 Test             | t                                   |
|                    |                                     |
| onction*           |                                     |
| 💼 TES              | т                                   |
| Adresse            | e-mail*                             |
| <b>e</b>           | l@cdg44.fr                          |
| Confirmer          | adresse e-mail*                     |
| $\boxtimes e^{-1}$ | il@cdg44.fr                         |
| N° mobile          |                                     |
| 🗋 Saisi            | issez votre n' mobile à 10 chiffres |
|                    |                                     |
| 🗌 Je sui           | s tiers déclarant de l'entreprise 🚺 |
| * Champs           | obligatoires                        |
|                    | Créer le compte                     |
|                    |                                     |

Puis de cliquer sur Créer le compte

#### La page de validation s'affiche

| Digital & Business Experts                                              |
|-------------------------------------------------------------------------|
| Création de l'espace<br>l@cdg44.fr                                      |
| Nous venons d'envoyer un mot de passe par e-mail à l'adresse (@cdg44.fr |
| Je veux me connecter à ce compte                                        |
| Retour à la liste des utilisateurs                                      |
|                                                                         |
| Axess Solutions Santé © 2024   All Rights Reserved   v. 2.1.3           |

Un mail vous est envoyé pour confirmer la création de vos comptes. Il est nécessaire de réinitialiser votre mot de passe, en cliquant sur le lien proposé dans le mail :

| Votre espa                                                          | ce personnel CDG44                                                                                                    |
|---------------------------------------------------------------------|----------------------------------------------------------------------------------------------------|
| Bonjour M                                                           | ,                                                                                                    |
| Votre espace personne                                               | I sur CDG44 a été créé.                                                                                                    |
| Vous trouverez ci-dessi<br>personnel :                              | ous votre identifiant pour vous connecter à votre espace                                                                           |
| Login : m                                                           | 0                                                                                                    |
| Lors de votre première<br>passe. Cliquez sur le br<br>mot de passe. | connexion, il est nécessaire de réinitialiser votre mot de<br>outon ci-dessous, saisissez votre identifiant et réinitialiser votre |
|                                                                     | Accêder à votre espace                                                                                                    |
|                                                                     | C AXESS<br>Digital & Business Experts                                                                                              |

#### Saisir votre adresse mail

| C AXESS<br>Digital & Business Experts |
|---------------------------------------|
| Connexion à votre espace              |
| Adresse e-mail *<br>⊠ m @cdg44.fr     |
| Valider                               |

puis cliquer sur Valider

La page suivante s'ouvre, dans la rubrique Mot de passe oublié ?

| C AXESS<br>Digital & Business Experts                         |  |
|---------------------------------------------------------------|--|
| Connexion à votre espace                                      |  |
| Adresse e-mail                                                |  |
| ⊠ m ∷@cdg44.fr                                                |  |
| Mot de passe *                                                |  |
| Valider                                                       |  |
| Mot de passe oublié ?                                         |  |
| Réinitialiser votre mot de passe                              |  |
| Axess Solutions Santé © 2024   All Rights Reserved   v. 2.1.3 |  |

Cliquez sur Réinitialiser votre mot de passe

La page suivante s'affiche

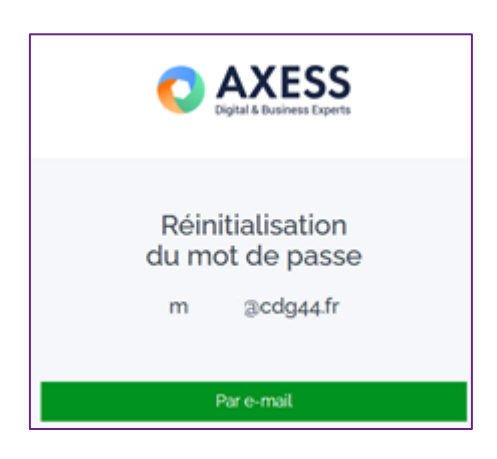

Veuillez cliquer sur Par e-mail

Vérifiez votre boite mail (et notamment vos courriers indésirables ou spam), votre lien de réinitialisation de votre mot de passe vous y attend.

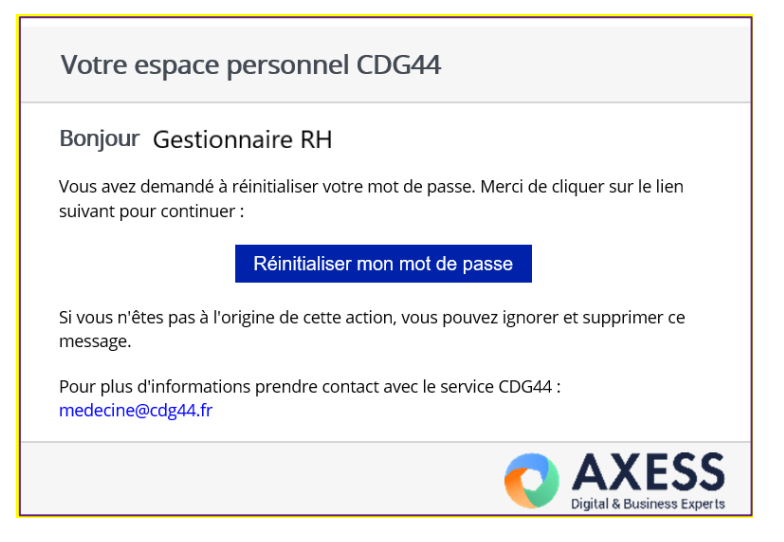

Veuillez cliquer sur Réinitialiser mon mot de passe, la page suivante s'affiche

| O AXESS<br>Digital & Business Experts                         |       |
|---------------------------------------------------------------|-------|
| Réinitialisation<br>du mot de passe<br>m @cdg44.fr            |       |
| Sécurité : Le mot de passe doit contenir au mo<br>caractères. | ins 8 |
| Nouveau mot de passe *                                        |       |
| Saisissez votre nouveau mot de passe                          | Ŕ     |
| Confirmer nouveau mot de passe *                              |       |
| Confirmer votre nouveau mot de passe                          | R     |
|                                                               |       |
| Réinitialiser                                                 |       |
|                                                               |       |
| Axess Solutions Santé © 2024   All Rights Reserved   v.       | 213   |

Veuillez saisir un mot de passe correspondant aux exigences de sécurité. Veuillez confirmer votre mot de passe et cliquer sur *Réinitialiser* 

La page suivante s'affiche, vous pouvez enfin, vous connecter.

Veuillez saisir votre adresse mail, puis cliquer sur Valider

| O AXESS<br>Digital & Business Experts             |
|---------------------------------------------------|
| Connexion à votre espace                          |
| Adresse e-mail *                                  |
| 💌 adressemail@mairie.fr                           |
|                                                   |
| Valider                                           |
|                                                   |
| Nouvel utilisateur ou adresse<br>e-mail oubliée ? |
| Se connecter avec son code adhérent               |
|                                                   |

Après avoir saisi votre mot de passe, le portail s'ouvre :

| C AXESS<br>Digital & Business Experts                                          |
|--------------------------------------------------------------------------------|
|                                                                                |
| Vous êtes connecté à votre compte.<br>Redirection en cours, veuillez patienter |
| Axess Solutions Santé © 2024   All Rights Reserved   v. 213                    |

La page d'accueil de votre portail médecine Medtra s'affiche :

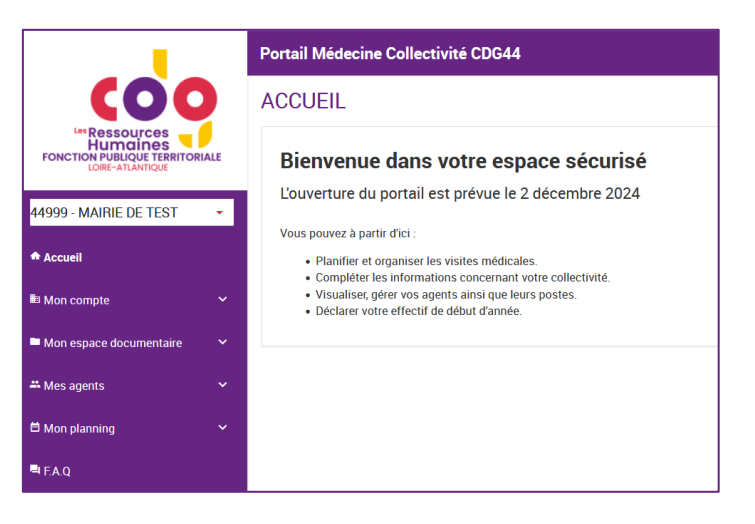

# **1.3.** Première connexion : pour les collectivités ne gérant pas ses visites médicales

Vous êtes une collectivité qui délègue ses visites médicales auprès d'un prestataire telle qu'une communauté de communes : vous devez créer des comptes pour vos gestionnaires externalisés.

Pour cela, après avoir effectué la connexion avec vos codes adhérents et votre numéro de télédéclarant, lors de l'association d'une adresse mail à votre collectivité.

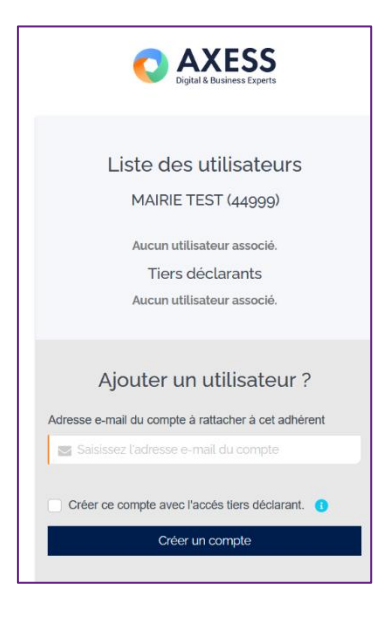

Il suffit de cocher la case Créer ce compte avec l'accès tiers déclarant

| Ajouter un utilisateur ?                            |  |  |  |  |
|-----------------------------------------------------|--|--|--|--|
| Adresse e-mail du compte à rattacher à cet adhérent |  |  |  |  |
| i mlacdg44.fr                                       |  |  |  |  |
| Créer ce compte avec l'accés tiers déclarant.       |  |  |  |  |
| Créer un compte                                     |  |  |  |  |
|                                                     |  |  |  |  |

Puis cliquez sur Créer un compte

La page suivante s'affiche, il suffit de renseigner les champs obligatoires.

| Créer votre compte                                                                           |  |  |  |
|----------------------------------------------------------------------------------------------|--|--|--|
| Nom*                                                                                         |  |  |  |
| 🚨 Test                                                                                       |  |  |  |
|                                                                                              |  |  |  |
| Prénom*                                                                                      |  |  |  |
| 💄 Test                                                                                       |  |  |  |
| Fonction*                                                                                    |  |  |  |
| 💼 Test                                                                                       |  |  |  |
|                                                                                              |  |  |  |
| Adresse e-mail*                                                                              |  |  |  |
| ™@cdg44.fr                                                                                   |  |  |  |
| Confirmer adresse e-mail*                                                                    |  |  |  |
| ⊠ m@cdg44.fr                                                                                 |  |  |  |
| N° mobile                                                                                    |  |  |  |
| Saisissez votre n° mobile à 10 chiffres     1                                                |  |  |  |
| <ul> <li>Je suis tiers déclarant de l'entreprise 1</li> <li>* Champs obligatoires</li> </ul> |  |  |  |
| Créer le compte                                                                              |  |  |  |
| Annuler                                                                                      |  |  |  |

Vérifiez que la case Je suis tiers déclarant de l'entreprise est cochée

Puis cliquez sur Créer le compte

#### La page de validation s'affiche

| C AXESS<br>Digital & Business Experts                                  |  |  |
|------------------------------------------------------------------------|--|--|
| Création de l'espace<br>l@cdg44.fr                                     |  |  |
| Nous venons d'envoyer un mot de passe par e-mail à l'adresse @cdg44.fr |  |  |
| Je veux me connecter à ce compte                                       |  |  |
| Retour à la liste des utilisateurs                                     |  |  |
|                                                                        |  |  |
| Axess Solutions Santé © 2024   All Rights Reserved   v. 2.1.3          |  |  |

Un mail est envoyé à l'adresse de votre gestionnaire pour confirmer la création.

Toutefois, une fois votre compte créé, il est recommandé au gestionnaire d'effectuer la réinitialisation du mot de passe, selon la même procédure citée plus haut.

### 2.Page d'accueil

Les rubriques accessibles depuis le menu latéral situé à gauche de l'écran permettent des actions.

|                                | Portail Médecine Collectivité CDG44                                                                                                    |
|--------------------------------|----------------------------------------------------------------------------------------------------|
| (00)                           | ACCUEIL                                                                                                    |
| FONCTION PUBLIQUE TERRITORIALE | Bienvenue dans votre espace sécurisé                                                                                                    |
| 44999 - MAIRIE DE TEST         | L'ouverture du portail est prévue le 2 décembre 2024                                                                                        |
| Accueil                        | Vous pouvez a partir d'or .     Planifier et organiser les visites médicales.     Compléter les informations concernant votre collectivité. |
| Mon compte 🛛 👻                 | <ul> <li>Visualiser, gérer vos agents ainsi que leurs postes.</li> <li>Déclarer votre effectif de début d'année.</li> </ul>                 |
| Mon espace documentaire        |                                                                                                    |
| A Mes agents                   |                                                                                                    |
| Mon planning Y                 |                                                                                                    |
| F.A.Q                          |                                                                                                    |

### 3. Gestion de mon compte collectivité

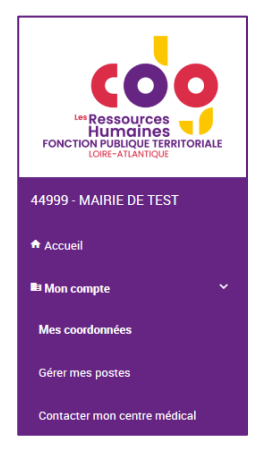

#### 1.4. Mon compte

Dans ce menu, vous trouverez des rubriques pour effectuer des vérifications et modifications sur vos coordonnées, pour gérer les postes de vos agents, ainsi qu'un formulaire de contact pour contacter le service de prévention.

#### 1.4.1. Mes coordonnées

Cette rubrique présente les coordonnées de votre collectivité.

Une partie coordonnées principales concernent les informations de l'autorité territoriale. Une autre, les coordonnées de convocation concernent l'identité du gestionnaire des visites médicales.

| Portail Médecine Collectivité CDG44                                              |                                                     |  |
|----------------------------------------------------------------------------------|-----------------------------------------------------|--|
| MES COORDONNÉES                                                                  |                                                     |  |
| Les coordonnées principales concernent les informations de l'autorité territoria | le                                                  |  |
| Les coordonnées de convocation concernent l'identité du gestionnaire des visit   | :es médicales                                       |  |
| COORDONNÉES PRINCIPALES                                                          | COORDONNÉES DE CONVOCATION                          |  |
| Raison sociale                                                                   | Raison sociale                                      |  |
| MAIRIE DE TEST                                                                   | MAIRIE DE TEST                                      |  |
| NOM et Prénom du contact *                                                       | NOM et Prénom du contact *                          |  |
| NOM et Prénom de l'autorité territoriale                                         | NOM et Prénom du gestionnaire des visites médicales |  |
| Adresse *                                                                        | Adresse *                                           |  |
| Place de la mer et des étoiles                                                   | Place de la mer                                     |  |
| Code postal *         Ville *           44300         NANTES (44300)             | Code postal * Ville *<br>44300 NANTES               |  |
| Téléphone fixe *                                                                 | Téléphone fixe *                                    |  |
| ■ ■ FR (+33)                                                                     | ■ ■ FR (+33)                                        |  |
| Mobile                                                                           | Mobile                                              |  |
| E-mail *                                                                         | E-mail*                                             |  |
| थ m⊨ l.fr                                                                        | ₩ m .fr                                             |  |

Les données soulignées sont modifiables. Il suffit de cliquer sur le bouton *Enregistrer* pour valider vos modifications.

D'autres données sont visibles mais non modifiables.

| DIVERS                          |                      |                         | CENTRE MÉDIO | CAL               |
|---------------------------------|----------------------|-------------------------|--------------|-------------------|
| Numéro de collectivité          | Forme juridique      | N° Immatriculation      |              |                   |
| 44999                           |                      | Non renseigné           |              |                   |
| Туре                            | Date d'adhésion      | NAF                     | COMPTE PORT  | TAIL .            |
| Commune                         | 17/09/2024           | Non renseigné           |              |                   |
| Détail de l'activité            |                      | Envoi des convocations  | Identifiant  | 44999             |
|                                 |                      | Courrier                | E-mail       | m <sup>i</sup> fr |
| Secteur professionnel           |                      |                         |              |                   |
| -                               |                      | Ссят                    |              |                   |
|                                 |                      | Date de création du CSE |              |                   |
|                                 |                      | □ _/_/                  |              |                   |
|                                 |                      |                         |              |                   |
|                                 |                      |                         |              |                   |
| MES RÉFÉRENTS                   |                      |                         |              |                   |
| Nom                             | Fonction             | Coordonnées             |              |                   |
|                                 |                      |                         |              |                   |
| Les champs marqués d'une étoile | * sont obligatoires. |                         |              | Enregistrer       |

Centre de Gestion de la fonction publique territoriale de Loire-Atlantique 6 rue du Pen Duick II – CS 66225 – 44262 NANTES Cedex 2

#### 1.4.2. Gérer mes postes

Au sein de ce menu, il est possible de créer et gérer l'ensemble des postes présents dans votre collectivité, mais aussi les expositions associées.

Afin de prendre en main le portail, il vous est fortement conseillé d'effectuer la gestion de vos postes avant toute création d'agent.

| Portail Médecine Collectivité CI                                                                                                    | DG44                                                                                                    |                                                                                                    |                                |                              | A                              |                            |
|----------------------------------------------------------------------------------------------------|----------------------------------------------------------------------------------------------------|----------------------------------------------------------------------------------------------------|--------------------------------|------------------------------|--------------------------------|----------------------------|
| GÉRER MES POSTES                                                                                                    |                                                                                                    |                                                                                                    |                                |                              |                                |                            |
| La gestion de vos postes vous permet de co<br>de votre collectivité. Si vous avez des libelle<br>d'un agent. Bien qualifier vos postes va vou | onfigurer, de modifier et de gérer l'ensemble des postes exista<br>és de poste ou des Codes CNFPT "A renseigner" dans votre list<br>is permettre de gagner en efficacité dans la gestion de vos ago | nts dans votre collectivité. Afin d'avoir une liste de postes claire et homogène il est recommandé d'avoir un libellé unique, au<br>e, il est impératif de les renommer via un initulé significatif. Vous retrouverez cette liste de postes au sein de plusieurs écra<br>ents dans tous les écrans où vous les retrouverez alors prenez le temps de les mettre à jour régulièrement. | masculin et au<br>as notamment | singulier p<br>lors de l'ajc | our chacun (<br>out ou de la r | des postes<br>modification |
| LISTE DES POSTES DANS                                                                                                    | MA COLLECTIVITÉ                                                                                                    |                                                                                                    |                                |                              |                                | Ajouter                    |
|                                                                                                    | •                                                                                                    |                                                                                                    | Oui                            | × *                          |                                | ÷                          |
| Libellé                                                                                                    | ∨ Libellé CNFPT ⑦                                                                                                    | Risques potentiels associés au poste ⑦                                                                                                    | Visible                        |                              | Actions                        |                            |
| Apprentie                                                                                                    | Interventions techniques                                                                                                    | Agents biologiques du groupe 2, Travailleur de nuit, Manutention manuelle inévitable, Ra.                                                                                                    |                                |                              | Î                              |                            |
| Formatrice / Formateur occasionnel-le                                                                                                    | Formatrice / Formateur occasionnel-le                                                                                                    |                                                                                                    | <b>~</b>                       |                              | Î                              |                            |
| Responsable d'atelier                                                                                                    | Responsable d'atelier                                                                                                    |                                                                                                    | <b>~</b>                       |                              | Î                              |                            |
|                                                                                                    |                                                                                                    |                                                                                                    |                                |                              | ×                              | 1 >                        |

La création des postes permet de gagner du temps au moment de l'ajout des nouveaux agents.

La liste des postes affichée par défaut, sont les postes visibles actifs.

#### Création d'un poste

Pour créer un poste, cliquer sur le bouton Ajouter.

LISTE DES POSTES DANS MA COLLECTIVITÉ

4 étapes sont nécessaires pour créer un nouveau poste :

- Nommer le poste (nom du poste défini au sein de votre collectivité).
- Rattacher ce poste à son libellé ou libellé/code CNFPT (via une recherche par mot-clé).
- Associer à ce poste les risques professionnels potentiels.
- Valider l'ajout en cliquant sur *Ajouter*.

| ÉDITION DU POSTE                                                                                           |                                                                           |
|----------------------------------------------------------------------------------------------------|---------------------------------------------------------------------------|
| POSTE<br>Nom du poste * 1<br>Agent de restauration / Agent d'entretien                                     |                                                                           |
| Libellé ou Code CNPT @ * 2                                                                                 |                                                                           |
| Agente / Agent de restauration                                                                             | × *                                                                       |
| Dans la liste des postes existants qui vous est proposée sur les différents écrans de votre<br>Visible ⑦ 3 | portail ce poste doit-être ?                                              |
| Risques potentiels associés au poste ⑦ 4                                                                   | Champs électromagnétiques                                                 |
| Travailleur de nuit                                                                                        | Agents biologiques des groupes 3 et 4                                     |
| Agents CMR                                                                                                 | Amiante                                                                   |
| Autorisation de conduite                                                                                   | Bruit                                                                     |
| Habilitation électrique                                                                                    | Manutention manuelle inévitable                                           |
| Plomb et ses composés                                                                                      | Rayonnements ionisants catégorie A                                        |
| Rayonnements ionisants catégorie B                                                                         | Risque de chute de hauteur lors des opérations de montage et de démontage |
| Risque hyperbare                                                                                           | d'échafaudages SIR demandé par l'employeur                                |
| Travailleur de moins de 18 ans affecté à des travaux dangereux                                             | Utilisation d'outils pneumatiques à vibrations                            |
| Annuler                                                                                                    | 5 Ajouter                                                                 |

Aiou

#### Modification d'un poste

Pour modifier un poste existant, cliquer sur son libellé :

| Libellé   | ✓ Libellé CNFPT ⑦        |
|-----------|--------------------------|
| Apprentie | Interventions techniques |

La fiche du poste s'ouvre en modification :

| POSTE                                   |                                                                           |
|-----------------------------------------|---------------------------------------------------------------------------|
| om du poste *                           |                                                                           |
| pprentie                                |                                                                           |
| bellé ou Code CNPT 🕜 *                  |                                                                           |
| terventions techniques                  | X *                                                                       |
| isques potentiels associés au poste   ? |                                                                           |
|                                         |                                                                           |
| Agents biologiques du groupe 2          | Champs électromagnétiques                                                 |
| Travailleur de nuit                     | Agents biologiques des groupes 3 et 4                                     |
| Agents CMR                              | Amiante                                                                   |
| Autorisation de conduite                | Bruit                                                                     |
| Habilitation électrique                 | ✓ Manutention manuelle inévitable                                         |
| Plomb et ses composés                   | Rayonnements ionisants catégorie A                                        |
| Rayonnements ionisants catégorie B      | Risque de chute de hauteur lors des opérations de montage et de démontage |
| _                                       | d'échafaudages                                                            |
| Risque hyperbare                        | SIR demandé par l'employeur                                               |
|                                         | Litilization d'autile proumatiques à vibrations                           |

Les étapes nécessaires pour modifier un poste sont :

- Vérifier la fiche du poste (libellé, code CNFPT, risques liés.
- Effectuer les modifications nécessaires.
- Valider les modifications en cliquant sur *Enregistrer*.

#### Rendre invisible un poste

Il est possible de conserver un poste tout en le rendant invisible dans la liste des postes-:

Lors de la création d'un poste, la coche *Visible* est activée par défaut. Vous pouvez décocher la case pour rendre le poste invisible.

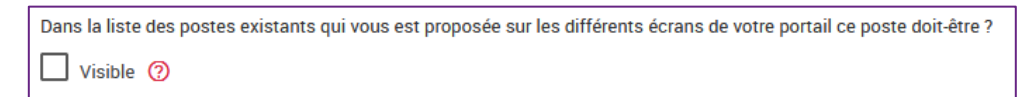

Puis valider votre saisie (*Ajouter* lors de la création d'un poste ou *Enregistrer* lors de la modification d'un poste).

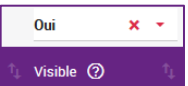

Lors de la visualisation de la liste des postes, le filtre de visibilité est disponible :

Par défaut, la liste des postes affichée contient uniquement les postes visibles. Il est cependant possible de modifier l'affichage avec les filtres (Oui / Non / Tous)

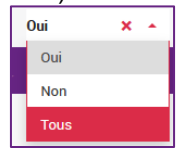

#### Liste de sélection des postes

Un filtre sur le nom des postes est possible, il suffit de cliquer sur la liste déroulante pour afficher les postes existants :

| LISTE DES POSTES DANS MA COLLECTIVITÉ                                            |                                       |  |  |
|----------------------------------------------------------------------------------|---------------------------------------|--|--|
| Cliquez ici                                                                      |                                       |  |  |
|                                                                                  | Libellé CNFPT                         |  |  |
| Agent de restauration / Agent<br>d'entretien (Agente / Agent de<br>restauration) | Agente / Agent de restauration        |  |  |
| Formatrice / Formateur occasionnel-le<br>(Formatrice / Formateur occasionnel-le) | Formatrice / Formateur occasionnel-le |  |  |
| Responsable d'atelier (Responsable<br>d'atelier)                                 | Responsable d'atelier                 |  |  |

Vous pouvez saisir le début ou un mot de l'intitulé du poste dans la zone de recherche. Les propositions de postes s'affichent :

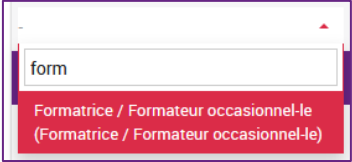

Cliquer sur le poste souhaité (en rouge) dans la liste, la fiche du poste s'ouvre dans la page. Vous pouvez procéder à l'action souhaitée.

#### 1.4.3. Contacter mon centre médical

Ce formulaire permet de contacter le secrétariat du service de médecine de prévention. Votre nom, prénom et adresse mail sont des informations reprises automatiquement de votre profil.

| ONTACTER MON CENTRE MÉDICAL                                     |           |                |
|-----------------------------------------------------------------|-----------|----------------|
| Votre message sera envoyé par mail au service médecine de préve | tion      |                |
| CONTACT PAR LE PORTAIL                                          |           | CENTRE MÉDICAL |
| Nom*                                                            | Prénom*   |                |
|                                                                 | r         |                |
| Email*                                                          | Téléphone |                |
| m :fr                                                           |           |                |
| Objet                                                           |           |                |
| Message*                                                        |           |                |
|                                                                 |           |                |
|                                                                 |           |                |
|                                                                 |           |                |
|                                                                 |           |                |
| Joindre un fichier                                              |           |                |
|                                                                 |           |                |
|                                                                 |           | Envoyer        |

Vous pouvez joindre un ou plusieurs fichiers si besoin. Puis cliquer sur *Envoyer* 

Lorsque le message est envoyé, la notification suivante s'affiche sur la page :

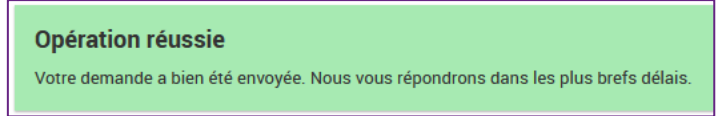

La demande arrive directement dans la boite mail du service de médecine de prévention.

Pour demander une visite médicale, il est recommandé de passer par la rubrique « Mes agents \ Consultation \ Demander un rendez-vous ».

### 4. Gestion des documents du portail

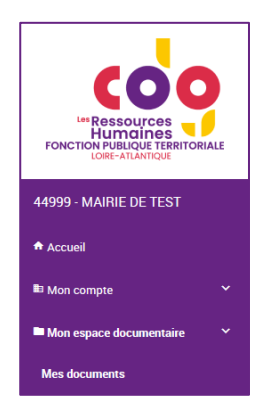

#### 1.5. Mon espace documentaire

Dans ce menu, vous trouverez des documents générés et fournis par le service de médecine de prévention du CDG44.

#### 1.5.1. Mes documents

Cette rubrique présente les documents de votre collectivité fournis par le service de médecine de prévention.

Vous pouvez également déposer des documents demandés par le service médecine, tel que les fiches de postes de vos agents dont vous demandez une visite d'embauche.

| Portail Médecine Collectivité CDG44                                                                    | tail Médecine Collectivité CDG44 🔶 🔶 |                      |          |  |  |  |  |  |
|----------------------------------------------------------------------------------------------------|--------------------------------------|----------------------|----------|--|--|--|--|--|
| VES DOCUMENTS                                                                                          |                                      |                      |          |  |  |  |  |  |
| Vous trouverez dans cette page l'ensemble des documents diffusés par le service médecine de prévention |                                      |                      |          |  |  |  |  |  |
| REPERTOIRES                                                                                            | DOCUMENTS Oreeutat(s)                | ۹                    | <u>*</u> |  |  |  |  |  |
| MAIRIE TEST                                                                                            | Nom du document                      | ✓ Déposé le ↑ Taille | t₁.      |  |  |  |  |  |
| Portail                                                                                                | Aucun élément trouvé                 |                      |          |  |  |  |  |  |
| <ul> <li>Administratif</li> <li>Attestations de visite</li> </ul>                                      | 10 v par page                        | ٢                    | *        |  |  |  |  |  |
| 2024                                                                                                   | Cliquer ici pour déposer un fichier  |                      |          |  |  |  |  |  |

Pour cela, vous pouvez cliquer sur Cliquer ici pour déposer un fichier

| - | -                                   | - | - | - | - |   | - | - | - | - | - | - | - | - | - | - | - | - | - | - | - |  |
|---|-------------------------------------|---|---|---|---|---|---|---|---|---|---|---|---|---|---|---|---|---|---|---|---|--|
|   | Cliquer ici pour déposer un fichier |   |   |   |   |   |   |   |   |   |   |   |   |   |   |   |   |   |   |   |   |  |
| _ | _                                   |   | - | _ | _ | - | _ | _ |   | - | _ |   |   | _ | - | _ |   | _ | _ |   |   |  |

Une fenêtre s'ouvre pour sélectionner vos documents.

| ⊌ Envoi du fichier                                                                                                    |           |     |                                   | ×                 | < |
|----------------------------------------------------------------------------------------------------|-----------|-----|-----------------------------------|-------------------|---|
| $\leftarrow \rightarrow \vee \uparrow \blacksquare \rightarrow CePC \rightarrow Bur$                                                             | au        | ~ Õ | Rechercher dans : Bure            | au ,o             |   |
| Organiser 🔻 Nouveau dossier                                                                                                    |           |     |                                   | . 0               |   |
| <ul> <li>★ Accès rapide</li> <li>Bureau</li> <li>Téléchargements</li> <li>Bureau</li> <li>M</li> <li>M</li> <li>Ce PC</li> <li>Bureau</li> </ul> | ∧ Nom Dat | e   | Туре                              | Taille            |   |
| Nom du fichier :                                                                                                    | v <       | ~   | Tous les fichiers (*.*)<br>Ouvrir | ><br>~<br>Annuler | ~ |

Puis cliquer sur Ouvrir

Une fenêtre s'ouvre, afin que vous puissiez ajouter un commentaire.

| FORMULAIRE D'ENVOI DE DOCUMENT                                |    |
|---------------------------------------------------------------|----|
| Nom du document<br>TestPDF.pdf                                |    |
| Commentaire<br>Ajouter un commentaire est fortement conseillé |    |
|                                                               |    |
|                                                               |    |
|                                                               |    |
|                                                               |    |
|                                                               |    |
|                                                               |    |
| Annuler Ajoute                                                | er |

Puis cliquer sur Ajouter

La notification suivante s'affiche sur la page :

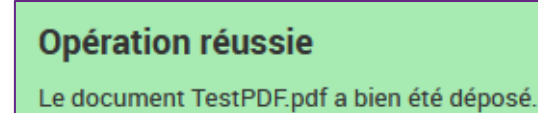

### 5. Gestion des agents

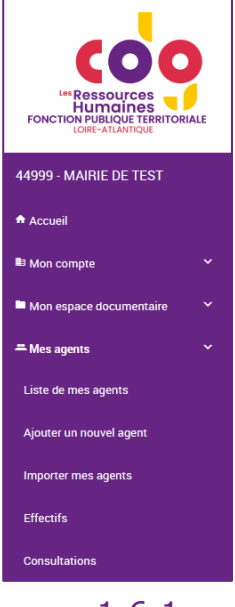

#### 1.6. Mes agents

Dans ce menu, vous trouverez l'ensemble des rubriques pour gérer les agents de votre collectivité, la déclaration de vos effectifs mais aussi la planification des visites médicales de vos agents.

#### 1.6.1. Liste de mes agents

Cette rubrique présente la liste de vos agents classée dans 2 onglets : actifs et inactifs.

| Liste de   | mes agents                                         |                                             |                                   |                                       | Reche                     | ercher un agent | ۹ 🔶         |                |
|------------|----------------------------------------------------|---------------------------------------------|-----------------------------------|---------------------------------------|---------------------------|-----------------|-------------|----------------|
| ACTI       | FS INACTIFS TOUS                                   |                                             |                                   |                                       |                           |                 |             | <              |
| Liste / Sé | lection : 4                                        |                                             | Contrat                           | <ul> <li>Poste</li> </ul>             | <ul> <li>Suivi</li> </ul> | •               |             |                |
|            | Nom Prénom                                         | ∨ Né(e) le †                                | Contrat(s)                        | ↑↓ Poste(s) ⑦                         | †₊ Suivi (?)              | Entrée (?)      | ↑↓ Sortie ⑦ | ↑ <sub>↓</sub> |
|            | BROWN Emmett                                       | 03/07/1968                                  | Titulaire fonction publique       | Formatrice / Formateur occasionnel-le | SIR                       | 01/09/2024      |             |                |
|            | GREY TEST Meredith                                 | 25/04/1983                                  | Contractuel fonction publique CDD | Formatrice / Formateur occasionnel-le | SIS                       | 17/09/2024      |             |                |
|            | HOUSE Gregory                                      | 22/02/1989                                  | Titulaire fonction publique       | Responsable d'atelier                 | SIS                       | 17/06/2024      |             |                |
|            | MCFLY Marty                                        | 25/10/1985                                  | Contrat d'apprentissage           | Apprentie                             | SIR                       | 01/09/2024      |             |                |
|            |                                                    |                                             |                                   |                                       |                           |                 | c           | >              |
| Mo         | dification en cours de validation par le centre de | gestion. Création en cours de validation pa | r le centre de gestion.           |                                       |                           |                 |             |                |

#### Modification d'un agent

En cliquant sur le Nom Prénom de l'agent, on accède à sa fiche détaillée.

| Modification d'un agent          |                      |                                                                                | <b>^</b>                                                   |
|----------------------------------|----------------------|--------------------------------------------------------------------------------|------------------------------------------------------------|
| ÉTAT CIVIL                       | Nom de paissance *   | EMPLOI                                                                         | Date de dénart 🧿                                           |
| Meredith                         | GREY TEST            | 17/09/2024                                                                     |                                                            |
| Date de naissance *  25/12/1983  | Nom d'usage          |                                                                                |                                                            |
| Femme × ·                        | Situation familliale |                                                                                |                                                            |
| Nombre d'enfants                 | · · · ·              | Contrat 🕜<br>Contractuel fonction publique CDD                                 | du 17/09/2024 (en cours)                                   |
| - 0 🗘 +                          | Code postal *        | Ajouter un poste *                                                             |                                                            |
| Ville *                          | Pays *               | Formatrice / Formateur occasionnel-le<br>Risque potentiel associé à ce poste ⑦ | du 17/09/2024 (en cours) 🧧                                 |
| Téléphone fixe<br>■ ■ FR (+33) • | Téléphone mobile     | Aucun      Ajouter une exposition                                              |                                                            |
| E-mail                           |                      | Femme enceinte, allaitante ou venant d'accoucher                               | Titulaire d'une pension d'invalidité Travailleur handicapé |
| Commentaire                      |                      | _                                                                              |                                                            |
|                                  |                      |                                                                                | Annuler Enregistrer                                        |

Centre de Gestion de la fonction publique territoriale de Loire-Atlantique 6 rue du Pen Duick II – CS 66225 – 44262 NANTES Cedex 2

Il est alors possible de modifier les informations liées à son état civil et à son emploi. Les données signifiées

par une étoile rouge \* sont des champs obligatoires

Pour modifier un champ « non modifiable », merci de contacter le service de médecine.

#### Suivi de l'historique des visites

Lors de la consultation de la fiche d'un agent, la synthèse du suivi vous permet de visualiser la date des anciennes visites réalisées.

SYNTHÈSE DU SUIVI Dernière visite : Prochaine visite : 17/09/2024

Le portail dispose d'un historique.

#### Sortir un agent

Dans l'onglet

| Liste de   | mes agents                                                  |                              |                                   |                                       | Recherche    | r un agent | Q 🕈         |          |
|------------|-------------------------------------------------------------|------------------------------|-----------------------------------|---------------------------------------|--------------|------------|-------------|----------|
| ACTI       | FS INACTIFS TOUS                                            |                              |                                   |                                       |              |            |             | <b>^</b> |
| Liste / Sé | lection : 4                                                 |                              | Contrat                           | ▼ Poste                               | ▼ Suivi      | •          |             |          |
|            | Nom Prénom                                                  | ∨ Né(e) le                   | ↑↓ Contrat(s)                     | ↑ <sub>↓</sub> Poste(s) ⑦             | ↑⊥ Suivi (?) | Entrée (?) | †↓ Sortie ⑦ | ţ,       |
|            | BROWN Emmett                                                | 03/07/1968                   | Titulaire fonction publique       | Formatrice / Formateur occasionnel-le | SIR          | 01/09/2024 |             |          |
|            | GREY TEST Meredith                                          | 25/04/1983                   | Contractuel fonction publique CDD | Formatrice / Formateur occasionnel-le | SIS          | 17/09/2024 |             |          |
|            | HOUSE Gregory                                               | 22/02/1989                   | Titulaire fonction publique       | Responsable d'atelier                 | SIS          | 17/06/2024 |             |          |
|            | MCFLY Marty                                                 | 25/10/1985                   | Contrat d'apprentissage           | Apprentie                             | SIR          | 01/09/2024 |             |          |
|            |                                                             |                              |                                   |                                       |              |            | c 1         |          |
| Mo         | dification en cours de validation par le centre de gestion. | ation en cours de validation | par le centre de gestion.         |                                       |              |            |             |          |

- Sélectionner l'agent en cochant la case à gauche de son nom
- Cliquer sur l'icône :, en haut à droite du tableau

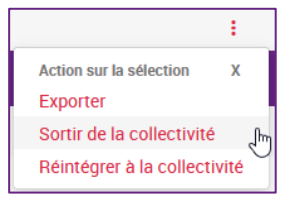

• Ajouter la date de départ à l'aide du calendrier si besoin.

| SORTIR LES AGENTS SÉLECTIONNÉS DE LA COLLECTI                                                                                | VITÉ     |
|----------------------------------------------------------------------------------------------------|----------|
| La mise en départ n'annule pas les rdv positionnés au planning.<br>Merci de contacter votre service de santé.<br>Agent (1/1) |          |
| GREY TEST Meredith                                                                                                    |          |
| 24/09/2024                                                                                                    |          |
| Fermer                                                                                                    | Terminer |

• Cliquer sur Terminer pour valider votre action

L'agent modifié est en cours de validation par le centre de gestion. La couleur verte est positionnée à côté du nom, comme spécifiée dans la légende en bas de page.

|                                               | ACTIF       | S INACTIFS         | TOUS    |                                                     |
|-----------------------------------------------|-------------|--------------------|---------|-----------------------------------------------------|
|                                               | Liste / Sél | ection : 4         |         |                                                     |
|                                               |             | Nom Prénom         |         |                                                     |
|                                               |             | BROWN Emmett       |         |                                                     |
|                                               |             | GREY TEST Meredith |         |                                                     |
|                                               |             | HOUSE Gregory      |         |                                                     |
|                                               |             | MCFLY Marty        |         |                                                     |
| Modification en cours de validation par le ce | ntre de     | gestion.           | Créatio | on en cours de validation par le centre de gestion. |

La clôture d'un dossier n'annule pas les rendez-vous positionnés au planning.

#### Réintégrer un agent

Dans l'onglet INACTIFS

| Liste de   | mes agents                   |                                       |                                |                                   |                     | Recherch                | ner un agent ( | ۹ 👌        |     |
|------------|------------------------------|---------------------------------------|--------------------------------|-----------------------------------|---------------------|-------------------------|----------------|------------|-----|
| ACTI       | FS INACTIFS                  | TOUS                                  |                                |                                   |                     |                         |                |            | < > |
| Liste / Sé | lection : 4                  |                                       |                                | Contrat                           | ▼ Poste             | ✓ Suivi                 | •              |            |     |
|            | Nom Prénom                   |                                       | ✓ Né(e) le                     | †↓ Contrat(s)                     | ↑↓ Poste(s) ⑦       | ↑↓ Suivi ⑦              | Entrée (?)     | ↑ Sortie ⑦ | t↓  |
|            | BROWN Emmett                 |                                       | 03/07/1968                     | Titulaire fonction publique       | Formatrice / Forma  | teur occasionnel-le SIR | 01/09/2024     |            |     |
|            | GREY TEST Meredith           |                                       | 25/04/1983                     | Contractuel fonction publique CDD | Formatrice / Forma  | teur occasionnel-le SIS | 17/09/2024     |            |     |
|            | HOUSE Gregory                |                                       | 22/02/1989                     | Titulaire fonction publique       | Responsable d'ateli | ier SIS                 | 17/06/2024     |            |     |
|            | MCFLY Marty                  |                                       | 25/10/1985                     | Contrat d'apprentissage           | Apprentie           | SIR                     | 01/09/2024     |            |     |
|            |                              |                                       |                                |                                   |                     |                         |                | ĸ          | 1 » |
| Mo         | dification en cours de valio | dation par le centre de gestion. 🧧 Cr | réation en cours de validatior | n par le centre de gestion.       |                     |                         |                |            |     |

- Sélectionner l'agent en cochant la case à gauche de son nom
- Cliquer sur l'icône :, en haut à droite du tableau
- Sélectionner l'action souhaitée : réintégrer à la collectivité

|                                                                                                    |                           | ÷     |    |  |  |  |  |  |
|----------------------------------------------------------------------------------------------------|---------------------------|-------|----|--|--|--|--|--|
|                                                                                                    | Action sur la sélection   | х     |    |  |  |  |  |  |
|                                                                                                    | Exporter                  |       |    |  |  |  |  |  |
|                                                                                                    | Sortir de la collectivité | é     |    |  |  |  |  |  |
|                                                                                                    | Réintégrer à la collect   | ivité |    |  |  |  |  |  |
|                                                                                                    |                           | W     |    |  |  |  |  |  |
| Message                                                                                                    | d'avertissement           |       |    |  |  |  |  |  |
| (]                                                                                                    |                           |       |    |  |  |  |  |  |
| Merci de mettre à jour le(s) grade(s), contrat(s), poste(s),<br>exposition(s) et sauvegarder l'agent pour que la réintegration soit<br>bien prise en compte. |                           |       |    |  |  |  |  |  |
|                                                                                                    |                           |       | ок |  |  |  |  |  |

• Cliquer sur Terminer pour valider votre action

L'agent modifié est en cours de validation par le centre de gestion. La couleur orange est positionnée à côté du nom, comme spécifiée dans la légende en bas de page.

#### 1.6.2. Ajouter un nouvel agent

Ce formulaire permet de créer la fiche d'un agent. Il comprend des informations sur l'état civil, l'emploi et le suivi médical de l'agent.

| Ajouter un nouvel agent                        |                                               |                                                                                 | A Marie NEVO                                               |
|------------------------------------------------|-----------------------------------------------|---------------------------------------------------------------------------------|------------------------------------------------------------|
| Les champs "Dates" doivent comporter l'année : | sur 4 chiffres (sinon une erreur s'affichera) |                                                                                 |                                                            |
| ÉTAT CIVIL                                     |                                               | EMPLOI                                                                          |                                                            |
| Prénom *                                       | Nom de naissance *                            | Date d'embauche 🕜 •                                                             |                                                            |
| Date de naissance *                            | Nom d'usage                                   | Ajouter un grade *                                                              |                                                            |
| Sexe *                                         | Lieu de naissance (ville) *                   | Contrat *                                                                       |                                                            |
|                                                | Situation familliale                          |                                                                                 |                                                            |
| Nombre d'enfants                               |                                               | Ajouter un poste *                                                              |                                                            |
| Adresse *                                      | Code postal *                                 | Femme enceinte, allaitante ou venant d'accoucher Travailleur de moins de 18 ans | Titulaire d'une pension d'invalidité Travailleur handicapé |
| Ville *                                        | Pays *<br>France × *                          |                                                                                 |                                                            |
| Téléphone fixe FR (+33)                        | Téléphone mobile FR (+33) *                   |                                                                                 |                                                            |
| E-mail                                         |                                               |                                                                                 |                                                            |
| Commentaire                                    |                                               |                                                                                 |                                                            |
|                                                |                                               |                                                                                 |                                                            |
|                                                |                                               |                                                                                 | Annuler Enregistrer                                        |

Les champs « Dates » doivent comporter l'année sur 4 chiffres (sinon une erreur s'affichera)

Les données signifiées par une étoile rouge \* sont des champs obligatoires : Etat civil :

- Prénom.
- Nom de naissance.
- Date de naissance.
- Sexe.
- Lieu de naissance (ville).
- Adresse / code postal / Ville / Pays.

Le champ e-mail est non obligatoire mais fortement recommandé notamment pour la réception de l'attestation de visite par l'agent (mis en place prochainement)

#### Emploi :

- Date d'embauche.
- Grade.
- Contrat.

| ÉTAT CIVIL                  |     |                                            |     | EMPLOI                                                                             |                                      |
|-----------------------------|-----|--------------------------------------------|-----|------------------------------------------------------------------------------------|--------------------------------------|
| Prénom *<br>Luc             |     | Nom de naissance *<br>SKYWALKER            |     | Date d'embauche (2) *                                                              |                                      |
| Date de naissance *         |     | Nom d'usage                                |     | Ajouter un grade *                                                                 |                                      |
| Seze*<br>Homme              | × - | Lieu de naissance (ville) *<br>POLIS MASSA |     | Grade 🧐<br>Filière technique - A                                                   |                                      |
|                             |     | Non-précisé                                | x - | Contrat *<br>Contrat d'apprentissage ×                                             | •                                    |
| Nombre dienfants            | 0   |                                            |     | Ajouter un poste *                                                                 |                                      |
| Adresse *<br>Avenue du ciel |     | Code postal *<br>44300                     |     | Poste 🔞<br>Chevalier Jedi                                                          |                                      |
| vile*<br>NANTES             |     | Pays *<br>France                           | × - | Risque potentiel associé à ce poste 🔞                                              |                                      |
| Téléphone fixe<br>FR (+33)  |     | Téléphone mobile<br>FR (+33) •             |     | Habilitation électrique                                                            |                                      |
| E-mail                      |     |                                            |     | Ajouter une exposition                                                             |                                      |
| Commentaire                 |     |                                            |     | Femme enceinte, allaitante ou venant d'accoucher<br>Travailleur de moins de 18 ans | Titulaire d'une pension d'invalidité |
|                             |     |                                            |     |                                                                                    | Annuler Enregistrer                  |

#### Puis cliquer sur

pour valider l'ajout du nouvel agent.

Enregistrer

La notification suivante s'affiche sur la page :

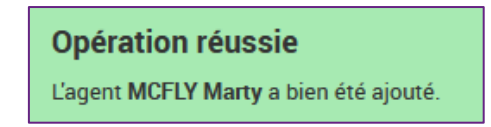

La couleur orange est positionnée à côté du nom, comme spécifiée dans la légende en bas de page. L'agent est en cours de validation par le centre de gestion.

| MCFLY Marty |  |
|-------------|--|
|-------------|--|

#### 1.6.3. Consultations

| DEMAN        | E DE RENDEZ-V        | /OUS    |        |                  |        |                |              |      |                 |             |                                                            |        |     |   |                   |
|--------------|----------------------|---------|--------|------------------|--------|----------------|--------------|------|-----------------|-------------|------------------------------------------------------------|--------|-----|---|-------------------|
| Faire une de | mande de rendez-vous |         |        |                  |        |                |              |      |                 |             |                                                            |        |     |   |                   |
|              |                      |         |        |                  |        |                |              |      |                 |             |                                                            |        |     |   |                   |
| LISTE DE     | S CONSULTATIO        | ONS ET  | ABSEN  | CES              |        |                |              |      |                 |             |                                                            |        |     |   |                   |
|              |                      |         |        |                  |        |                |              |      |                 |             |                                                            | Actifs | x - | Q | ٥                 |
| Date         | ~ Agent              | t]. Mot | if 👘 🛝 | Motif secondaire | tj, Co | onclusion pro. | 1. Commentai | re 🛝 | Est absent(e) 🐴 | Prochaine 🛝 | Motif de prochaine                                         |        |     |   | ${\rm T}_{\rm L}$ |
|              | HOUSE Gregory        |         |        |                  |        |                |              |      |                 | 17/09/2024  | [IST] Visite d'information et de prévention initiale (VIP) | )      |     |   |                   |
|              | BROWN Emmett         |         |        |                  |        |                |              |      |                 |             | [IST] Visite d'information et de prévention initiale (VIPI | )      |     |   |                   |
|              | MCFLY Marty          |         |        |                  |        |                |              |      |                 |             | [IST] Visite d'information et de prévention initiale (VIPI | )      |     |   |                   |
| 10           | par page             |         |        |                  |        |                |              |      |                 |             |                                                            |        |     | 1 | 3                 |

#### Demander un rendez-vous

| DEMANDE DE RENDEZ-VOUS           |  |  |  |
|----------------------------------|--|--|--|
| Faire une demande de rendez-vous |  |  |  |

Le formulaire de demande de rendez-vous est accessible sur cette page.

| AGENT CONCERNÉ                                      | DESTINATAIRE DE LA DEMANDE                                                                           |
|-----------------------------------------------------|----------------------------------------------------------------------------------------------------|
| koent *                                             | Médecin :                                                                                            |
| Rechercher un agent                                 | Secrétaire :                                                                                         |
| collectivité : MAIRIE DE TEST                       |                                                                                                    |
| DÉFINITION DU RENDEZ-VOUS                           |                                                                                                    |
| Actif *                                             | Commentaire *                                                                                        |
|                                                     | <ul> <li>Veuillez indiquer ici les informations permettant de mieux traiter votre demande</li> </ul> |
| -mail du demandeur *                                | Pièce jointe n°1                                                                                     |
| n fr                                                | Parcourit Aucun fichier sélectionné.                                                                 |
| ·                                                   | Pièce jointe n*2                                                                                     |
| EB (+33) • 02 40 20 63 41                           | Pièce jointe n°3                                                                                     |
| TR(+33) 02 40 20 03 41                              | Parcourir Aucun fichier sélectionné.                                                                 |
|                                                     | Pièce jointe n*4                                                                                     |
|                                                     | Parcourfic Aucuan tichier selectionne.                                                               |
|                                                     | Parcourir Aucun fichier sélectionné.                                                                 |
|                                                     | Pièce jointe n°6                                                                                     |
|                                                     | Parcourit Aucun fichier sélectionné.                                                                 |
|                                                     | Pièce jointe n°7                                                                                     |
|                                                     | Parcourt Aucun ticher selectionne.                                                                   |
|                                                     | Percourtic Aucun fichier sélectionné.                                                                |
|                                                     | Pièce jointe n*9                                                                                     |
|                                                     | Parcourifi J Aucun fichier sélectionné.                                                              |
|                                                     | Prece gime n'10 Parquirt, Aurus fichier sélectionsé                                                  |
| es champs marqués d'une étoile * sont obligatoires. |                                                                                                    |

Ce formulaire permet de demander un rendez-vous médical pour un agent.

Pour une prise en charge optimale, il est important de sélectionner le bon motif de visite dans la liste qui vous est proposée.

La demande de rendez-vous est envoyée directement au service de médecine de prévention du Centre de Gestion.

La personne référente de la collectivité reçoit également une copie.

Vous pouvez joindre jusqu'à 10 fichiers.

Un doute sur le motif de visite : merci de bien vouloir dans un premier temps consulter la F.A.Q puis si le doute persiste vous pouvez contacter le secrétariat médical.

#### Visualiser les consultations

Cette vue présente les consultations effectuées et à effectuer, notamment avec les natures de visite.

LISTE DES CONSULTATIONS ET ABSENCES 오 🖪 Actifs ent(e) 🕦 Prochaine 🕦 Motif de prochaine Date Agent Motif Motif se Conclusion pro Cor Est abs HOUSE Gregory 17/09/2024 [IST] Visite d'information et de prévention initiale (VIPI) [IST] Visite d'information et de prévention initiale (VIPI) BROWN Emmet [IST] Visite d'information et de prévention initiale (VIPI) MCFLY Marty 10 ✓ par page 1

Des filtres peuvent être effectué pour affiner la vue en cliquant sur la loupe Des tris sont réalisables en cliquant sur les intitulés de colonnes.

Cette liste peut être exportée au format .csv. Il suffit de cliquer sur l'icône 트 et de choisir l'action à réaliser

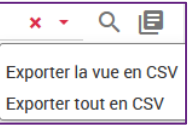

#### 1.6.4. Effectifs

Cette vue synthétique présente :

- La répartition des effectifs par type de contrat.
- La répartition des effectifs par type de suivi : SIS, SIA, SIR.
- Des données sur les entrées et sorties.
- Un historique des effectifs déclarés.
- Ces données sont générées automatiquement en fonction des informations saisies dans les fiches des agents.

| Portail Médecine Collectivité CDG44         |                                                                                       |   |                 |                               |  |  |  |
|---------------------------------------------|---------------------------------------------------------------------------------------|---|-----------------|-------------------------------|--|--|--|
| Récapitulatif concernant votre collectivité |                                                                                       |   |                 |                               |  |  |  |
| Effectif Réel au 01/01/2024 : 0 agents  📀   | Effectif Réel au 01/01/2024 : 0 agents 🛛 😟 Visualiser mes agents 🛛 🔩 Ajouter un agent |   |                 |                               |  |  |  |
| Contrat                                     | Type de suivi                                                                         |   | Variation N-1 🧑 | Historique des déclarations 🕜 |  |  |  |
|                                             | sis                                                                                   | 0 | Entrées         |                               |  |  |  |
|                                             | SIA                                                                                   | 0 | Sorties         |                               |  |  |  |
|                                             | SIR                                                                                   | 0 |                 |                               |  |  |  |

Les éléments en rouge sont cliquables. Les chiffres permettent d'accéder au détail de la répartition des effectifs.

La page *Liste de mes agents* est accessible via le lien <sup>O Visualiser mes agents</sup> La page Ajouter un nouvel agent est accessible via le lien <sup>Ajouter un agent</sup>

Le point d'interrogation ⑦ vous permet d'afficher une info bulle

#### 1.6.5. Importer mes agents

Cette rubrique proposée à destination des collectivités souhaitant exporter les données agent de leur logiciel RH dans un format particulier afin de les intégrer directement dans le portail. Cette solution évite de saisir l'ensemble des agents via le portail.

#### ASSISTANT D'IMPORT DES AGENTS EN LOT

| Préparer :<br>• Télécharger ici le format du fichier à présenter à l'outil d'intégration<br>• Accéder à la notice d'alimentation du fichier<br>• Tester la conformité du fichier | Importer vos agents en 6 étapes:<br>• 1°) Contrôle de la validité de votre fichier<br>• 2') Vérification des ionnées à importer<br>• 3') Création des ions postez/métierez/suivi individuels<br>• 4') Association des contrats de travail<br>• 5'') Midiation des données à importer<br>• 6'') Import définití de vos données |
|----------------------------------------------------------------------------------------------------|----------------------------------------------------------------------------------------------------|
| Tester le fichier                                                                                                    | Importer                                                                                                    |

Informations complémentaires à venir

### **6.Gestion des consultations**

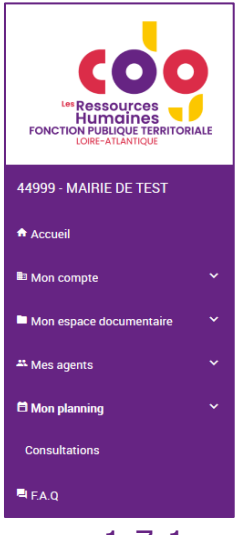

#### 1.7. Mon planning

Dans ce menu, vous trouverez l'ensemble des dates de consultations (historiques, prochaines à venir) de vos agents.

#### 1.7.1. Visualiser les consultations

Cette vue présente :

- Les dates de prochaines consultations programmées par le service de médecine de prévention.
- Un historique des consultations réalisées.

| ONSULTATIONS                                  |                                                       |                     |              |  |        |                   |     |
|-----------------------------------------------|-------------------------------------------------------|---------------------|--------------|--|--------|-------------------|-----|
| Retrouvez ici les créneaux qui vous sont att  | ribués : en rose avec une infirmière, en vert avec    | un médecin          |              |  |        |                   |     |
| Vous pouvez positionner tous les types de v   | isite.                                                |                     |              |  |        |                   |     |
| Une question ? N'hésitez pas à consulter no   | tre FAQ!                                              |                     |              |  |        |                   |     |
| Vous pouvez sélectionnez un critère de recher | che (date, nom de l'agent), puis cliquer sur Recherci | her.                |              |  |        |                   |     |
| CRITÈRES                                      |                                                       | Type de plage       |              |  | Nombre |                   |     |
| Dilut                                         | A                                                     | Réservée            |              |  |        |                   |     |
| 02/10/2024                                    | Agent                                                 | - Convoca           | n            |  | 0      |                   |     |
| Fin                                           |                                                       | Consulta            | on réalisée  |  | 0      |                   |     |
| 26/10/2024                                    |                                                       | Absence             | on justifiée |  | 0      |                   |     |
| Watara and Kerking a 100 allower              |                                                       | Absence             | onfirmée     |  | 0      |                   |     |
| amonage est imme a 100 piages.                |                                                       | Rechercher Annulées |              |  | 0      |                   |     |
| LISTE DES PLAGES                              |                                                       |                     |              |  |        | Placer mes agents | Exp |
|                                               |                                                       |                     |              |  |        |                   |     |

Il est possible :

- De filtrer par date et par agents.
- De faire une demande de visite mais aussi une demande d'annulation d'une visite programmée.

| CRITÈRES                             |         |            |
|--------------------------------------|---------|------------|
| Début 02/10/2024                     | Agent - | •          |
| Fin     12/12/2024                   |         |            |
| L'affichage est limité a 100 plages. |         | Rechercher |

Il suffit de cliquer sur Rechercher pour lancer le filtre

Une légende vous indique le code couleur positionné sur les créneaux des visites :

| Type de plage         | Nombre |
|-----------------------|--------|
| Réservée              | 100    |
| Convocation           | 0      |
| Consultation réalisée | 0      |
| Absence non justifiée | 0      |
| Absence confirmée     | 0      |
| Annulées              | 0      |

#### Visualiser les consultations

Avec ou sans filtre positionné, la page propose la vue des consultations :

| LISTE D                | Placer mes agents Export          |                  |                |       |        |             |        |
|------------------------|-----------------------------------|------------------|----------------|-------|--------|-------------|--------|
| Date                   | Heure                             | Rendez-vous avec | Lieu           | Agent | Nature | Convocation | Action |
| Mercredi<br>02/10/2024 | () 45 min<br>09h00 - 09h45        | DR.              | NANTES (CDG44) |       |        |             |        |
| Mercredi<br>02/10/2024 | () 45 min<br>09h45 - 10h30        | DR.              | NANTES (CDG44) |       |        |             |        |
| Mercredi<br>02/10/2024 | () <b>45 min</b><br>10h30 - 11h15 | DR.              | NANTES (CDG44) |       |        |             |        |
| Mercredi<br>02/10/2024 | () 45 min<br>11h15 - 12h00        | DR.              | NANTES (CDG44) |       |        |             |        |
| Mercredi<br>02/10/2024 | () <b>45 min</b><br>12h00 - 12h45 | DR.              | NANTES (CDG44) |       |        |             | 1      |
| Mercredi<br>02/10/2024 | () <b>45 min</b><br>13h30 - 14h15 | DR.              | NANTES (CDG44) |       |        |             | 1      |
| Mercredi<br>02/10/2024 | () 45 min<br>14h15 - 15h00        | DR.              | NANTES (CDG44) |       |        |             | 1      |
| Mercredi<br>02/10/2024 | () 45 min<br>15h00 - 15h45        | DR.              | NANTES (CDG44) |       |        |             | 1      |
| Mercredi<br>02/10/2024 | () 45 min<br>15h45 - 16h30        | DR.              | NANTES (CDG44) |       |        |             | 1      |

Selon la légende, la couleur orange caractérise les créneaux réservés. Vous noterez qu'une nuance dans la couleur orange existe :

- La couleur orange clair représente des créneaux réservés mais la date de positionnement du créneau est dépassée (J - 6 jours avant l'heure et la date de visite).
- La couleur orange foncée représente des créneaux réservés disponibles à la réservation : l'icône d'un crayon sur la droite est visible : vous pouvez positionner une visite.

#### Positionner une visite

#### Par créneau

Pour positionner une visite sur un créneau réservé, il suffit de cliquer sur le créneau souhaité et cliquer sur l'icône représentant un crayon

#### Une pop-up s'affiche :

| ÉDITION D'UNE CON      | DITION D'UNE CONSULTATION ×                                                                        |                          |  |  |  |  |
|------------------------|----------------------------------------------------------------------------------------------------|--------------------------|--|--|--|--|
| MERCREDI 02 OCTOBRE 20 | 024 DE 13H30 À 14H15 (45 MIN)                                                                      | INFORMATIONS DE LA PLAGE |  |  |  |  |
| Statut de la plage     | Réservée collectivité                                                                              | Agent*                   |  |  |  |  |
| Ressource              | E DR.                                                                                              | Natura e                 |  |  |  |  |
| Adresse de convocation | NANTES (CDG44)<br>Centre de gestion de la FPT<br>6 rue du Pen Duick II<br>CS 66225<br>44200 NANTES |                          |  |  |  |  |
| N° de convocation      |                                                                                                    |                          |  |  |  |  |
| Date d'affectation     |                                                                                                    |                          |  |  |  |  |
| Créer la convocation   |                                                                                                    |                          |  |  |  |  |

Vous devez positionner les champs obligatoires à savoir :

L'agent

| INFORMATIONS | DE LA PLAGE |   |
|--------------|-------------|---|
| Agent *      |             | • |

Lorsque vous sélectionnez un agent des informations sur son historique de visite est visible

La nature de la visite.

| Nature * |                                                              | •                                     |
|----------|--------------------------------------------------------------|---------------------------------------|
|          |                                                              |                                       |
|          | [IST] Entretien infirmier / autre motif                      | '                                     |
|          | [IST] Visite intermédiaire / suivi individuel renforcé (SIR) |                                       |
|          | Visite à la demande du médecin du travail                    |                                       |
|          | Visite à la demande de l'agent (par la collectivité)         |                                       |
|          | Visite à la demande de l'employeur                           |                                       |
|          | Visite à la demande de l'infirmière du travail               |                                       |
|          | Visite à la demonde du médeoin traitent                      | • • • • • • • • • • • • • • • • • • • |

Une fois les informations saisies, vous pouvez cliquer sur Créer la convocation

Une confirmation est requise afin de valider la demande Cliquer sur Confirmer

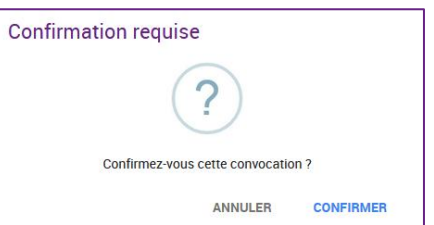

La page s'affiche avec un message de validation. Le statut du créneau a été modifié avec la couleur bleue.

| Opération réussie                   |                                                                                                    |           |                                                              |  |
|-------------------------------------|----------------------------------------------------------------------------------------------------|-----------|--------------------------------------------------------------|--|
| La création de la convocation a été | correctement effectuée.                                                                            |           |                                                              |  |
| MERCREDI 02 OCTOBRE 20              | 24 DE 13H30 À 14H15 (45 MIN)                                                                       | INFORMATI | ONS DE LA PLAGE                                              |  |
| Statut de la plage                  | Convocation                                                                                        | Agent *   | MCFLY Marty                                                  |  |
| lessource                           | DR.                                                                                                | Manual A  |                                                              |  |
| Adresse de convocation              | NANTES (CDG44)<br>Centre de gestion de la FPT<br>6 rue du Pen Duick II<br>CS 66225<br>44200 NANTES | Katuré -  | [IST] Visite intermédiaire / suivi individuel renforcé (SIR) |  |
| N° de convocation                   |                                                                                                    |           |                                                              |  |
| Date daffectation                   | 26/09/2024                                                                                         |           |                                                              |  |

Le service de médecine de prévention ainsi que le référent de la collectivité sont informés par mail du positionnement d'un agent sur le créneau.

Cliquez sur Fermer pour afficher les créneaux suivants.

#### Par agents . .

| ł | Pour visualiser la situation de vos agents, il suffit de cliquer sur Placer mes agents |                   |          |
|---|----------------------------------------------------------------------------------------|-------------------|----------|
|   | LISTE DES PLAGES                                                                       | Placer mes agents | Exporter |

Une pop-up s'ouvre et affiche les agents de votre collectivité :

| LISTE DES AGENTS |                    |                                                                |                     |                |        |
|------------------|--------------------|----------------------------------------------------------------|---------------------|----------------|--------|
| Nom              |                    |                                                                |                     |                |        |
| Nom 🛝            | Prochaine consult. | Motif prochaine                                                | 1 Dernière consult. | Motif dernière | Action |
| BROWN Emmett     |                    | [IST] Visite d'information et de prévention<br>initiale (VIPI) |                     |                | -      |
| HOUSE Gregory    | 17/09/2024         | IIST] Visite d'information et de prévention<br>initiale (VIPI) |                     |                | -      |

Vous pouvez visualiser :

- Les noms et prénom de l'agent. •
- La date de prochaine consultation si celle-ci est planifié (convocation du CDG reçue). •
- Le motif « prévu »de la prochaine visite. •
- La date de la dernière consultation s'il y en a eu. •
- Le motif de la dernière consultation s'il y en a eu. •
- Les conclusions de la dernière visite s'il y en a eu. •

#### Exporter les consultations

Vous pouvez exporter le planning des consultations en format .csv, en cliquant sur le bouton *Exporter* puis *Exporter le planning* 

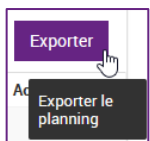

#### Annuler une visite

#### Libérer une plage

Pour annuler une visite que vous venez de positionner, il suffit de cliquer sur l'icône avec une croix afin de libérer la plage

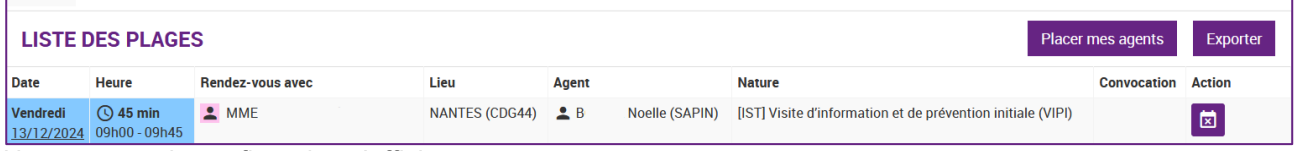

Un message de confirmation s'affiche

| Libération de la plage                                                                                                    |           |  |  |  |  |
|----------------------------------------------------------------------------------------------------|-----------|--|--|--|--|
| (!)                                                                                                    |           |  |  |  |  |
| En libérant cette plage du 13/12/2024 de 09h00 à 09h45 - 45 min,<br>vous perdrez toutes les données saisies. La plage vous sera<br>toujours réservée. |           |  |  |  |  |
| ANNULER                                                                                                    | CONFIRMER |  |  |  |  |

#### Cliquer sur Confirmer

Le créneau de visite est toujours disponible sans aucun agent de positionné

#### Annulation d'une visite avec convocation reçue

Lorsqu'une convocation est effectuée, un numéro est affiché dans la colonne Convocation

| LISTE DES PLAGES     |                           |                  |                |            | Placer mes agents                    | Exporter    |        |
|----------------------|---------------------------|------------------|----------------|------------|--------------------------------------|-------------|--------|
| Date                 | Heure                     | Rendez-vous avec | Lieu           | Agent      | Nature                               | Convocation | Action |
| Samedi<br>28/12/2024 | () 5 min<br>03h05 - 03h10 | DR.              | NANTES (CDG44) | L PIKA Chu | Visite suivi individuel adapté (SIA) | 23          |        |

Pour annuler une visite dont la convocation a été effectuée, il suffit de cliquer sur l'icône avec une croix afin d'annuler la visite

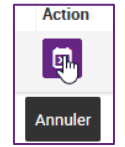

### 7. Section de réponses

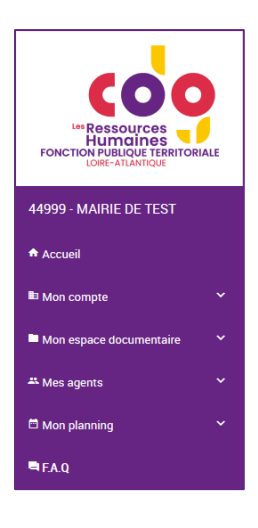

#### 1.8. F.A.Q

La Foire Aux Questions (F.A.Q.) permet d'accéder aux questions les plus fréquemment posées par les gestionnaires RH, utilisateurs du portail de médecine de prévention. Elle sera complétée au fil du temps.

### 8.Tutoriels

#### **1.9.** Tutoriels vidéos

Vous trouverez des tutos vidéos sur le portail de médecine de prévention disponibles sur la chaine Youtube du CDG44.

#### 1.10. Mode Opératoire

Vous retrouverez le Mode Opératoire (que vous êtes en train de lire) sur le site internet du Centre de Gestion.

#### 1.11. Webinaire

Le webinaire du 3 décembre 2024 est mis à disposition sur le site du CDG ainsi que sur la chaine Youtube du CDG44.